# Videoiden kuvaaminen automaattitilassa

Voit tallentaa huolehtimatta asetusten yksityiskohdista käyttämällä automaattitilaa.

1 Avaa LCD-monitori ja valitse videotila.

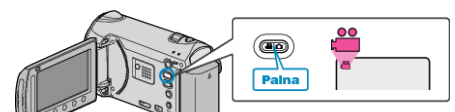

- Esiin tulee videotilan kuvake.
- **2** Tarkasta, onko tallennustila automaattinen.

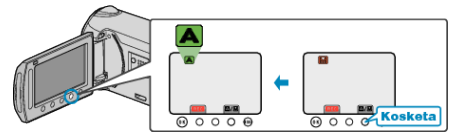

- Mikäli tilana on manuaalinen, kosketa []/[] vaihtaaksesi tilaa. Tila vaihtuu automaattisen ja manuaalisen välillä joka kosketuksella.
- 3 Aloita tallennus.

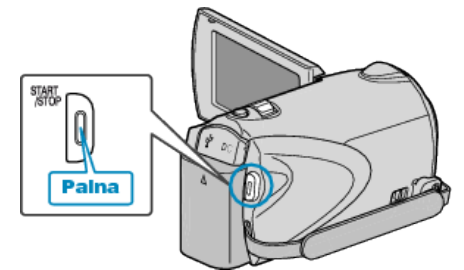

• Pysäytä painamalla uudelleen.

#### Merkinnät videon tallennuksen aikana

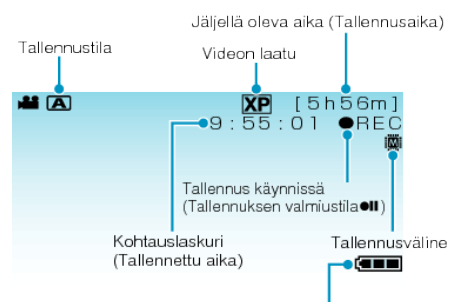

| Akun varaustila                        |                                                                                                    |
|----------------------------------------|----------------------------------------------------------------------------------------------------|
| Näyttökuvake                           | Kuvaus                                                                                                    |
| Tallennustila                          | Paina ▲/M-painiketta vaihtaaksesi tallennustilan<br>▲ (automaattinen) ja M (manuaalinen) välillä.                     |
| Videon laatu                           | Näyttää "VIDEO QUALITY"-asetuksen ku-<br>vakkeen valittuna tallennusvalikossa.                                        |
| Jäljellä oleva aika<br>(Tallennusaika) | Näyttää videotallentamiseen jäljellä olevan ajan.                                                                     |
| Tallennus käyn-<br>nissä               | Ilmestyy, kun videotallennus on käynnissä.                                                                            |
| Tallennuksen val-<br>miustila          | Ilmestyy, kun videotallennus on keskeytetty.                                                                          |
| Kohtauslaskuri<br>(Tallennettu aika)   | Esittää tällä hetkellä tallennettavan videon kulu-<br>neen ajan.                                                      |
| Tallennusväline                        | Esittää mediakuvakkeen, jolle videot tallenne-<br>taan.<br>Tallennusvälinettä voidaan vaihtaa.                        |
| Akun varaustila                        | Tarkistaa akun arviolta jäljellä olevan virran.<br>Akkuvirran tiedot voidaan näyttää painamalla IN-<br>FO-painiketta. |

## Videotallennuksen toimintopainikkeet

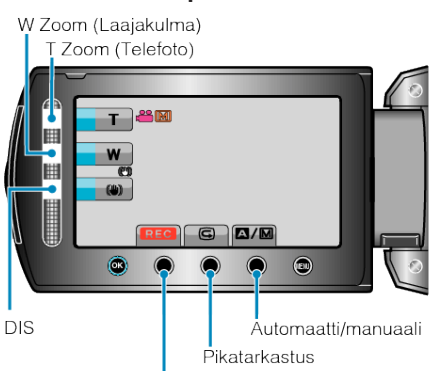

Tallennuksen käynnistys/pysäytys

| Toimintopainike                          | Kuvaus                                                                                                    |
|------------------------------------------|----------------------------------------------------------------------------------------------------|
| T/W Zoom                                 | Mahdollistaa samojen toimintojen käytön kuin<br>zoom-vipu.<br>Zoomin käytössä usein esiintyvää kameratärinää<br>voidaan minimoida. |
| DIS                                      | Määrää, vähennetäänkö kameran tärinää.                                                                                             |
| Tallennuksen<br>käynnistys/pysäy-<br>tys | Toimii START/STOP-painikkeena.                                                                                                    |
| Pikatarkastus                            | Sallii viimeksi tallennetun videon katsomisen.                                                                                     |
| Automaatti/man-<br>uaali                 | Vaihtaa tallennustilaa automaattisen ja man-<br>uaalisen välillä.                                                                  |
| HUOMAUTUS                                |                                                                                                    |

#### HUOMAUTUS:

 Kosketusanturin painiketta ei voi käyttää, kun LCD-monitori on käännetty kiinni.

• Zoom ilmestyy, kun kosketusanturia kosketaan.

#### Hyödylliset asetukset tallentamiseen

- Video voidaan löytää helposti toiston aikana luokittelemalla ne tallennuksen aikana.
- Kun "QUICK RESTART" on asetettu kohtaan "ON", tämän laitteen käynnistyy automaattisesti, jos avaat LCD-monitorin 5 minuutin kuluessa siitä, kun virta katkesi sulkemalla monitori.
- Kun "AUTO POWER OFF" on asetettu kohtaan "ON", tämän laitteen kytkeytyy automaattisesti pois päältä säästääkseen virtaa, kun sitä ei käytetä 5 minuuttiin. (ainoastaan akkua käytettäessä)
- Kun "FACE PRIORITY AE/AF" on asetettu asetukseen "ON" (oletusasetus), laite tunnistaa kasvot ja säätää kirkkauden ja tarkkuuden automaattisesti kasvojen selvempää tallennusta varten.
- Kun tallennusvälineen jäljellä oleva tila loppuu kohdan "SEAMLESS RECORDING" asetuksen ollessa "ON", tallennus jatkuu toiselle tallennusvälineelle siirtymisen jälkeen.

### TÄRKEÄÄ:-

- Älä altista linssiä suoralle auringonvalolle.
- Älä käytä tämän laitteen sateessa, lumessa tai hyvin kosteissa paikoissa, kuten kylpyhuone.
- Älä käytä tämän laitteen paikoissa, jotka altistuvat liialliselle kosteudelle tai pölylle, tai paikoissa, jotka altistuvat suoraan höyrylle tai savulle.
- Käyttövalo syttyy kun videotallennus on käynnissä. Älä poista akkua, verkkolaitetta tai SD-korttia, kun valo palaa.
- Varmuuskopioi tärkeät tallennetut tiedot Tärkeät tallennetut tiedot on suositeltavaa varmuuskopioida DVD:lle tai johonkin muuhun median tallennusyksikköön. JVC ei ota vastuuta menetetyistä tiedoista.

#### HUOMAUTUS:

- Ennen tärkeän tapahtuman tallentamista on suositeltavaa tehdä koetallennus.
- Tarkista muistin jäljellä oleva tallennusaika ennen kuvauksen aloittamista. Jos muistia ei ole tarpeeksi, siirrä (kopioi) data PC:lle tai levylle.
- Älä unohda kopioida tietoja tallennuksen jälkeen!
- Tallennus päättyy automaattisesti, koska sitä ei voida suorittaa 12 tai useamman tunnin ajan spesifikaation mukaisesti. (Saattaa kestää aikaa jatkaa tallentamista.)
- Pitkien tallennusten aikana tiedosto jaetaan kahteen tai useampaan tiedostoon jos koko ylittää 4 Gt.
- Voit liittää laitteen verkkolaitteeseen tallentaaksesi useiden tuntien ajan sisätiloissa.